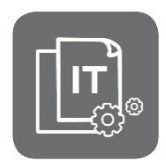

Information Technique

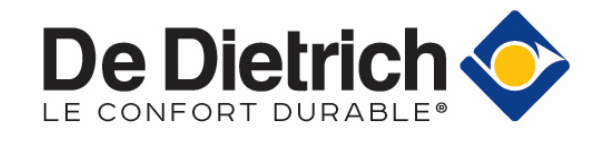

## Rupture de stock des cartes Bluetooth®

#### Mise en service / Dépannage

JS

N° IT2708C-fr

31/01/2022

FR

#### Table des matières

| 1. | Objet : rupture de stock de la carte Bluetooth <sup>®</sup>           | 1 |
|----|-----------------------------------------------------------------------|---|
| 2. | Demander l'envoi de la carte Bluetooth <sup>®</sup> dès disponibilité | 1 |
| 3. | Appareils concernés                                                   | 2 |
| 4. | Mettre en place de la carte Bluetooth <sup>®</sup>                    | 3 |
| 5. | Effectuer la mise en service avec l'outil de service GTW-35           | 5 |
| 6. | Pièces de rechange                                                    | 6 |

### 1. Objet : rupture de stock de la carte Bluetooth®

Les appareils ci-après, ne sont provisoirement plus équipés de la carte Bluetooth<sup>®</sup>

- Ceci n'impacte en rien le bon fonctionnement du produit.
- Ces produits portent l'étiquette : Buetouth:
  - sur l'emballage
  - ainsi qu'en lieu et place de l'étiquette avec code d'appairage **Bluetooth**<sup>®</sup>.

La carte Bluetooth associée aux applications Smartphone DE DIETRICH START et SERVICE TOOL, constitue une aide à la mise en service, à la configuration et au dépannage d'une installation.

Ces fonctionnalités sont également assurées par l'option **GTW35**.

# 2. Demander l'envoi de la carte Bluetooth® dès disponibilité

Pour nous permettre de vous envoyer la (ou les) carte(s) Bluetooth<sup>®</sup> dès disponibilité, pour le produit concerné :

- 1. Envoyez un mail à l'adresse suivante : ats@dedietrichthermique.com en indiquant :
  - L'adresse de l'installateur
  - Le numéro de série du (ou des) produit(s) concernés
  - La photo de la plaquette signalétique de chaque produit (facultatif).
- Dès disponibilité de la carte Bluetooth<sup>®</sup>, celle-ci vous sera envoyée à l'adresse (ou les adresses) que vous nous aurez transmise(s).
   Vous pourrez ainsi mettre en place celle-ci sur votre produit (voir ci-après, point 4).

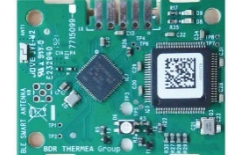

# 3. Appareils concernés

| Produits concernés | Référence | Désignation                         | Colis |
|--------------------|-----------|-------------------------------------|-------|
| ALEZIO S           | 7683501   | MIV-S 4-8/H                         | EH733 |
| (MIV-S)            | 7683502   | MIV-S 11-16/H                       | EH734 |
| ALEZIO S COMPACT   | 7680455   | MIV-S 4-8/EM                        | EH730 |
| (MIV-S)            | 7683499   | MIV-S 11-16/EM                      | EH731 |
|                    | 7683500   | MIV-S 11-16/ET                      | EH732 |
| ALEZIO S V200      | 7744884   | MIV-S/E 4-8 V200                    | HK99  |
|                    | 7744887   | MIV-S/E 11-16 V200                  | HK101 |
|                    | 7744885   | MIV-S/H 4-8 V200                    | HK98  |
|                    | 7744886   | MIV-S/H 11-16 V200                  | HK100 |
| STRATEO            | 7700833   | MIC-1C V190                         | EH910 |
| STRATEO R32        | 7718118   | MIC-2C V190                         | EH911 |
|                    | 7764441*  | MIC-1C V190 R32                     | HK260 |
|                    | 7766961*  | MIC-2C V190 R32                     | HK261 |
| HPI-S              | 7745750   | MIT-S 4-8/H                         | HK110 |
| (MIT-S)            | 7745751   | MIT-S 4-8/E                         | HK111 |
|                    | 7746444   | MIT-S 11-16/H                       | HK112 |
|                    | 7746449   | MIT-S 11-16/E                       | HK113 |
|                    | 7746316   | MIT-S 22-27/H                       | HK114 |
|                    | 7746322   | MIT-S 22-27/E                       | HK115 |
| CF                 | 7730533   | CF 22                               | MY711 |
| CFU                | 7730612   | CF 29                               | MY712 |
| CFU C              | 7730624   | CF 36                               | MY713 |
|                    | 7737445   | CF 46                               | MY714 |
|                    | 7730756   | CFU 22                              | MY727 |
|                    | 7728877   | CFU 29                              | MY728 |
|                    | 7730764   | CFU 36                              | MY729 |
|                    | 7732210   | CFU 46                              | MY730 |
|                    | 7730679   | CFU C 24 PLUS                       | MY722 |
|                    | 7730749   | CFU C 32 PLUS                       | MY724 |
|                    | 7730752   | CFU C 40                            | MY725 |
|                    | 7732692   | CFU C 50                            | MY726 |
|                    | 7730639   | CFU C 19 (uniquement pour l'Export) | MY720 |
|                    | 7730672   | CFU C 24 (uniquement pour l'Export) | MY721 |
|                    | 7730745   | CFU C 32 (uniquement pour l'Export) | MY723 |

2/7

## 4. Mettre en place de la carte Bluetooth®

À réception de la carte Bluetooth :

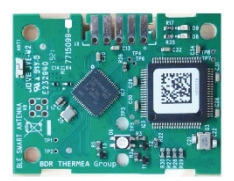

- 1. Coupez l'alimentation électrique de l'appareil avant toute intervention.
- Accédez à l'emplacement de la carte Bluetooth (exemple : repère 2 ci-dessous, pour STRATEO, HPI-S ou CF, CFU...): celle-ci est généralement située dans le tableau de commande.

Consultez l'ANNEXE ci-après.

#### Exemple pour : STRATEO ou HPI-S

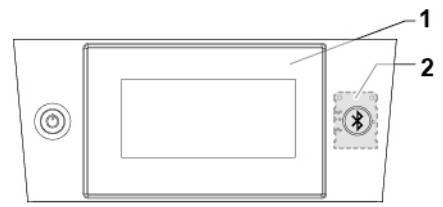

- 1. HMI (interface utilisateur)
- 2. Carte Bluetooth

**3.** Fixez la carte Bluetooth :

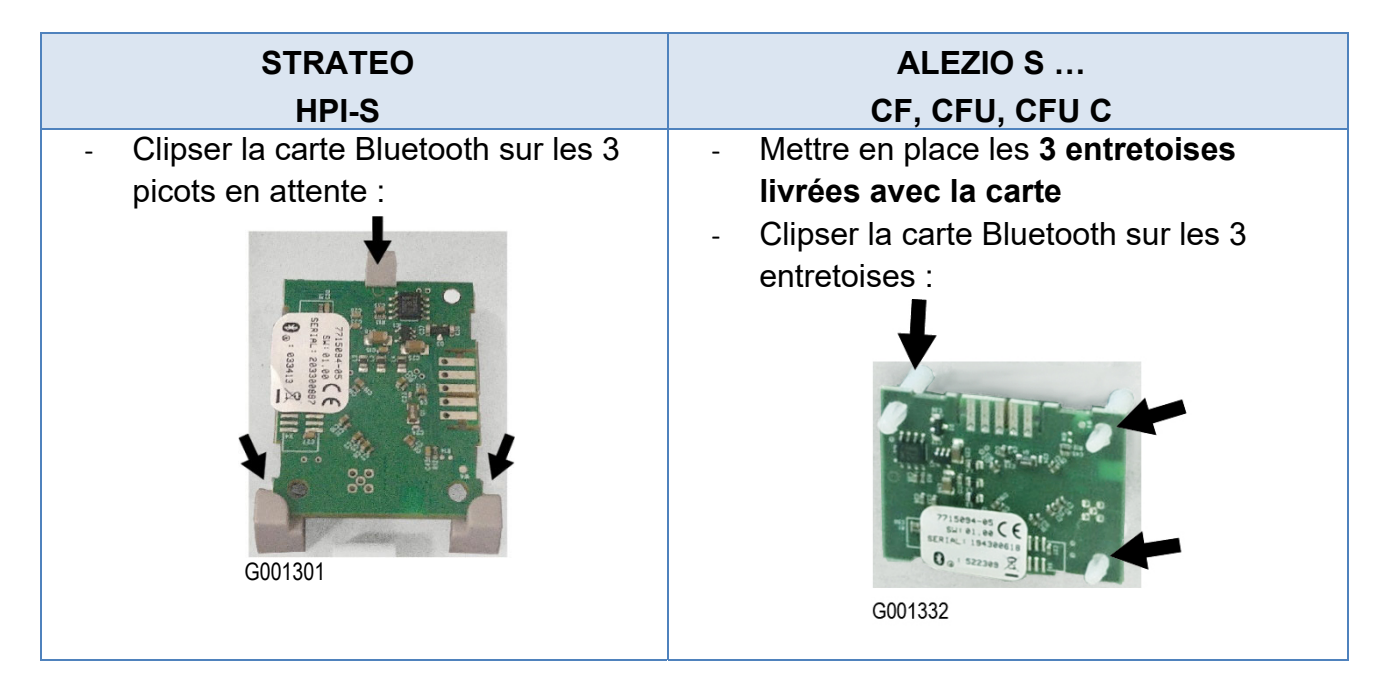

- 4. Branchez le connecteur en attente au niveau de l'appareil, sur la carte Bluetooth :
  - STRATEO R32 : connecteur sur le faisceau entre la carte EHC-08 et le HMI
  - STRATEO R410A : connecteur situé sur le faisceau branché sur X7 de la carte EHC-06.
  - HPI-S : connecteur sur le faisceau entre carte EHC-05 et le HMI.
  - ALEZIO S ... : connecteur en attente sur le faisceau entre EHC-04 et HMI.
  - CF, CFU... : connecteur en attente sur le faisceau entre la CU-OH-04 et le E-pilot.

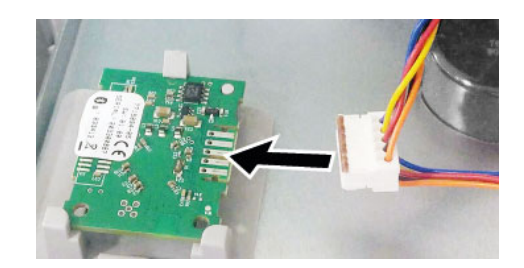

**5.** Collez l'étiquette livrée avec la carte à l'emplacement initialement prévu de l'étiquette Bluetooth<sup>®</sup> : voir emplacement indiqué en **ANNEXE** ci-après.

Exemple : sur le panneau avant pour la STRATEO

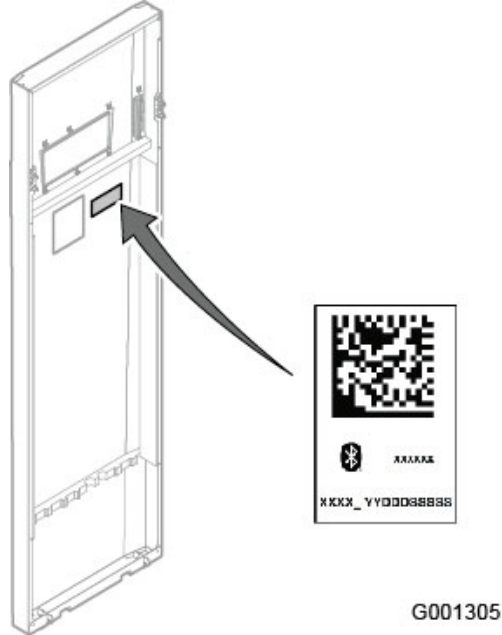

- 6. Remontez l'ensemble.
- 7. Sur votre smartphone ou tablette :

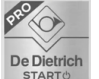

- a) Téléchargez l'application **DE DIETRICH START** pour :
- Effectuer la mise en service,
- Configurer l'installation,
- Sauvegarder / dupliquer une configuration d'installation, ...

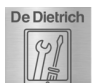

b) Téléchargez l'application DE DIETRICH SERVICE TOOL pour :

- Lire des paramètres avancés de l'appareil
- Régler les paramètres de l'appareil
- Accéder aux codes erreurs de l'appareil, ...

## 5. Effectuer la mise en service avec l'outil de service GTW-35

L'option **GTW-35** dédiée aux professionnels, est une passerelle Bluetooth. Associée à votre smartphone ou tablette avec les applications ci-dessous, cet outil de service assure les mêmes fonctionnalités que la carte **Bluetooth**<sup>®</sup> :

| Application                             | Fonctions assurées                                                                                                    |  |  |
|-----------------------------------------|----------------------------------------------------------------------------------------------------|--|--|
| De Dietrich<br>STARTO DE DIETRICH START | <ul> <li>Aide à la mise en service</li> <li>Configurer une installation</li> <li>Sauvegarder une configuration d'installation</li> <li>Dupliquer une configuration d'installation</li> </ul> |  |  |
| De Dietrich                             | <ul> <li>Lire des paramètres de l'appareil</li> <li>Régler les paramètres de l'appareil</li> <li>Visualiser les codes erreurs de l'appareil</li> </ul>                                       |  |  |

Raccorder la passerelle **GTW35**, pour effectuer la mise en service à l'aide de l'application **DE DIETRICH START** :

- 1. Connectez le câble du GTW35 :
  - Sur le connecteur **RJ** (si présent), accessible en façade du tableau de commande
  - Sur le connecteur **RJ** de la **carte principale** : accédez à la carte en vous référant à la notice de l'appareil concerné.
    - STRATEO : connecteur RJ sur la carte EHC-08
    - ALEZIO S... : connecteur RJ sur la carte EHC-04
    - HPI-S... : connecteur RJ sur la carte EHC-05
    - CFU C, CFU : connecteur RJ sur la carte CU-OH-04

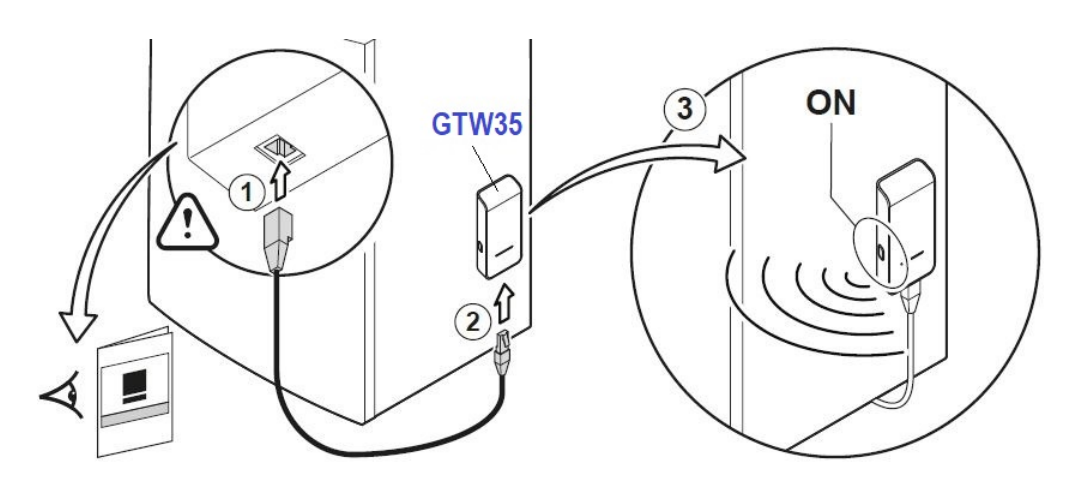

- 2. Connectez l'autre extrémité du câble au GTW35
- **3.** Effectuez l'appairage entre le **GTW35** et l'appareil.

Pour plus d'informations : consultez la notice livrée avec le GTW-35 (lien : 7729880)

PRO

Voir également : site sav mobile : Régulations /GTW-35

- **4.** Sur votre smartphone / tablette, téléchargez l'application **DE DIETRICH START** et suivez les instructions pour :
  - Effectuer la mise en service,
  - Configurer l'installation,
  - Sauvegarder / dupliquer une configuration d'installation, ...

# 6. Pièces de rechange

| Appareil concerné                                                              | Description | Référence en pièces de rechange |                                                                      |
|--------------------------------------------------------------------------------|-------------|---------------------------------|----------------------------------------------------------------------|
| STRATEO<br>STRATEO R32<br>HPI-S                                                |             | 7715094                         | CARTE BLUETOOTH (SMART<br>ANTENNA)                                   |
| Alezio S<br>Alezio S Compact<br>Alezio S V200<br>CFU C, CFU                    |             | 7792246                         | Kit Carte BLUETOOTH (SMART<br>ANTENNA)<br>+ 3 entretoises (supports) |
| Tous produits avec<br>tableau de commande E-<br>pilot ou DIEMATIC<br>Evolution |             | 7745796                         | GTW-35 Passerelle Bluetooth /<br>Outil de service                    |

Attention : livraison dans la limite du stock disponible.

#### ANNEXE : EMPLACEMENT CARTE ET ÉTIQUETTE BLUETOOTH®

| Appareil                             | Emplacement carte Bluetooth                                        | Emplacement étiquette Bluetooth |
|--------------------------------------|--------------------------------------------------------------------|---------------------------------|
| ALEZIO S (MIV-S)<br>ALEZIO S COMPACT | 2=EHC-04, 3 = Carte Bluetooth                                      | I-IOTION.                       |
| ALEZIO S V200                        | 1 =EHC-04 4 = Carte Bluetooth                                      | Mi-10172-1                      |
|                                      |                                                                    |                                 |
| STRATEO<br>STRATEO R32               | 1 =EHC, 5 = Carte Bluetooth                                        |                                 |
| HPI-S (MIT-S)                        | 6 = Carte Bluetooth                                                | 1-2-BIODI-MM                    |
| CFU C, CFU, CF                       | 5<br>5<br>5<br>5<br>5<br>5<br>5<br>5<br>5<br>5<br>5<br>5<br>5<br>5 |                                 |